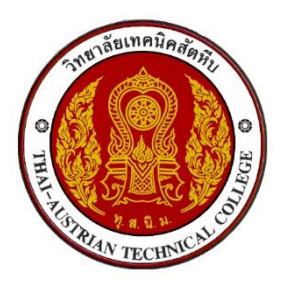

คู่มือการดาวน์โหลดใบแจ้งชำระค่าธรรมเนียม (ค่าลงทะเบียน)

ผ่านระบบบริหารสถานศึกษา ศธ.02 ออนไลน์ URL : https://std2018.vec.go.th

1. เข้าใช้งานระบบได้ที่เว็บไซต์ <u>https://std2018.vec.go.th</u>ระหว่างวันที่ 24 ก.พ. - 6 มี.ค. 2568

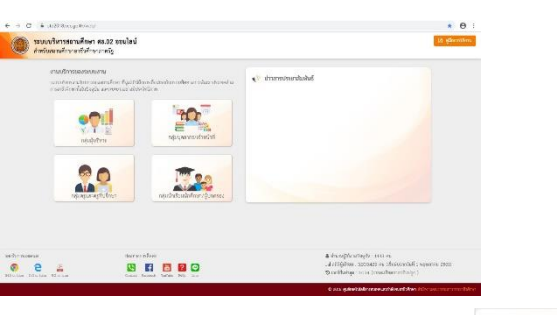

คลิก เข้าใช้งาน <u>กลุ่มนักเรียนนักศึกษา/ผู้ปกครอง</u>

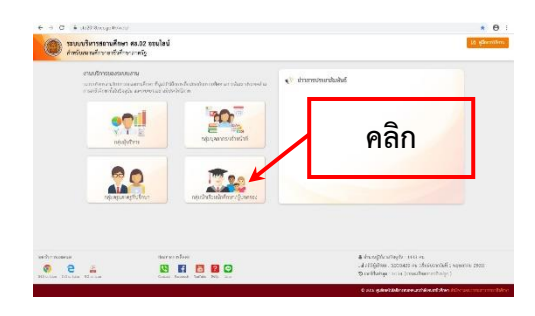

3. กรอกข้อมูลเข้าใช้งานระบบ

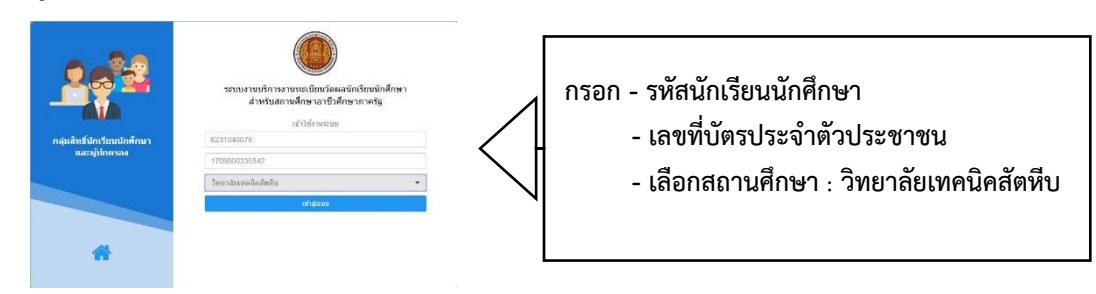

1

4. คลิกเข้าสู่ระบบ

เข้าสู่ระบบ

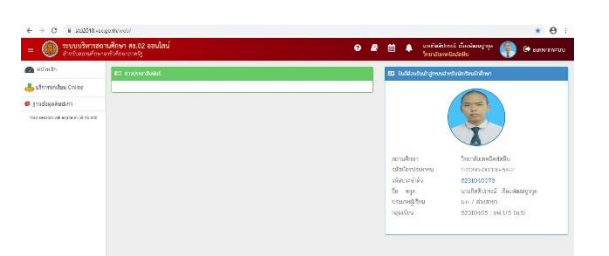

## 5. คลิก <u>บริการนักเรียน Online</u> 🕹 บริการนักเรียน Online

| $\leftrightarrow$ $\rightarrow$ C $\cong$ std2018.              | vec.go.th/web/Login.htm                                                   |                                     |                                | ■ ☆ 町 €                                       | <b>)</b> : |
|-----------------------------------------------------------------|---------------------------------------------------------------------------|-------------------------------------|--------------------------------|-----------------------------------------------|------------|
| =  ระบบบริหาร<br>สำหรับสถานที่                                  | <b>สถานศึกษา ศธ.02 ออนไลน์</b><br>าษาอาชีวศึกษาภาครัฐ                     | 0                                   |                                | รณ์ เรื่องพัฒนฐากุล 🌍 🕞 ออกจาก:<br>เนิคสัตหีบ | ระบบ       |
| 🕋 หน้าหลัก                                                      | 🕮 ข่าวประชาสัมพันธ์                                                       |                                     | 🖪 ชินดีต้อนรับเข้าสู่ระบบสำ    | หรับนักเรียนนักศึกษา                          |            |
| 👙 มริการนักเรียน Online<br>Your session will expire in 59:56 mi | คลิก                                                                      |                                     | สถานศึกษา                      | วัทยาลัยเทคนิดสัตหีบ                          |            |
|                                                                 |                                                                           |                                     | รหัสบัตรประชาชน                | 1-7098-00336-54-2                             |            |
|                                                                 |                                                                           |                                     | รหสประจาตว<br>ชื่อ - สกุล      | 6231040076<br>นายกิตติปกรณ์ เรืองพัฒนฐากุล    |            |
|                                                                 |                                                                           |                                     | ประเภทผู้เรียน                 | ม.ธ / ต่างสาขา                                |            |
|                                                                 |                                                                           |                                     | กลุ่มเรียน                     | 02310405 : UN.4/5 (U.0)                       |            |
| 6. คลิก <u>ข้อมู</u>                                            | <u>ลการเงิน</u> 👼 ข้อมูลการเงิน                                           |                                     |                                |                                               |            |
| ÷ → C 🔒 std2018.vec.go                                          | b.th/web/                                                                 |                                     |                                | * =                                           | θ          |
| ธระบบบริหารสถาน<br>สำหรับสถานศึกษาอา                            | <b>เส็กษา ศธ.02 ออนไลน์</b><br>ชีวศึกษาภาครัฐ                             | 0                                   | 🗐 🛗 🌲 นายกิตติปะ<br>วิทยาลัยเท | ารณ์ เรืองพัฒนฐากุล 🎧 🕩 ออกจา<br>านิคสัตหีบ   | กระบบ      |
| 🔪 หน้าหลัก                                                      | 🏶 หน้าหลัก / 릗 ระบบหลักสูตรของสถาบันการอาชีวศึกษา                         |                                     |                                |                                               |            |
| บริการนักเรียน Online                                           | Q ตรวจสอบข้อมูล                                                           |                                     |                                |                                               |            |
| Your session will expire in 52:53 min                           | <ul> <li>ข้อมูลการเงิน</li> <li>ตารางเรียน</li> <li>ตารางเรียน</li> </ul> | เ<br>รียนนักศึกษาทีอยู่ชั้นเดียวกัน | รายการสอน (Course Outline)     | 🗐 ผลการเรียน                                  |            |
|                                                                 | คลิ                                                                       | n                                   |                                |                                               |            |

## 7. คลิก เลขที่ใบแจ้งหนี้ 63S20096101010001 ของภาคเรียนที่ S/2567

| ← → C 🔒 std2018.vec.go                                            | o.th/web/Receipt.h                        | tm?mode=initStudent                                                   |                                    |                      |                         |                          |                                          | S.                  | ☆ ≕ 0 :         |
|-------------------------------------------------------------------|-------------------------------------------|-----------------------------------------------------------------------|------------------------------------|----------------------|-------------------------|--------------------------|------------------------------------------|---------------------|-----------------|
|                                                                   | <b>เศึกษา ศธ.02 อ</b> ส<br>ชีวศึกษาภาครัฐ | อนไลน์                                                                |                                    |                      | 0                       | <i>e</i> 🛍 🔺             | นายกิตติปกรณ์ เรื<br>วิทยาลัยเทคนิคสัตร์ | ่องพัฒนฐากุล<br>หีบ | 🕩 ออกจากระบบ    |
| 😥 หน้าหลัก                                                        | 🖀 หน้าหลัก /                              | (2) ระบบบริการนักเรียน                                                | <mark>นักศึกษ</mark> า / 📰 ข้อมูลก | าารเงิน              |                         |                          |                                          |                     |                 |
| 📥 บริการนักเรียน Online<br>'Your session will expire in 59:47 min | รหัส<br>เ                                 | ประจำตัว : 62310400<br>ชื่อ - สกุล : นายกิตติป<br>เถานภาพ : กำลังศึกษ | 176<br>กรณ์ เรื่องพัฒนฐากุล<br>า   |                      | กลุ่มเรียน<br>ระดับชั้น | เ: 62310405:<br>เ: ปวส.1 | 21WI.4/5 (11.6)                          |                     |                 |
|                                                                   | ปีการศึกษา                                | เลซที่ใบแจ้งหนึ่                                                      | กำหนดชำระ                          | จำนวนเงินที่ตั้งหนึ่ | จำนวนเงินที่ชำระ        | คงเหลือ                  | หมายเหตุ                                 | สถานะการชำระ        | วันพี่ข่าระเงิน |
|                                                                   | 1/2562                                    | 62120096101010238                                                     | -                                  | 5,300.00             | 0.00                    | 5,300.00                 |                                          | รอช่าระเงิน         |                 |
|                                                                   | S/2562                                    | 62S20096101010001                                                     | 19/02/63 - 26/02/63                | 1,600.00             | 0.00                    | 1,600.00                 |                                          | รอช่าระเงิน         |                 |
|                                                                   |                                           | 1                                                                     | คลิก                               | 1                    |                         |                          |                                          |                     |                 |

 พิมพ์ใบแจ้งชำระค่าธรรมเนียมแล้ว ทำการแก้ไขข้อมูล REF.2NO/ เลขที่ใบแจ้งหนี้ 63520096101010001
 เลขที่ใบแจ้งหนี้โดยการขีดฆ่า จากอักษรตัว S แล้วเขียนเลข 3 แทน เสร็จแล้วเซ็นชื่อกำกับ ดังตัวอย่าง

| ธนาคารออมสิน Comp Code : 321                         | 178 Anton 5/2543                                                                                                    |
|------------------------------------------------------|----------------------------------------------------------------------------------------------------|
| สาขาที่รับฝาก                                        | าามกาษา 3×2003<br>สกุล นวงสาวจิรัฏฐ์ รอดจู<br>เO/ รหัสประจำตัว 6231030019<br>เO/ เลขที่ใบแจ้งหนี้ 63320096101010001<br>ฬตุ |
| จำนวนเงินเป็นตัวอักษร หนึ่งพันหนึ่งร้อยบาทถ้วน จำนวน | นเงินเป็นตัวเลข 1,100.00 บาท                                                                                               |

 นำไปชำระเงินที่ธนาคารออมสิน ทุกสาขาทั่วประเทศตั้งแต่วันที่ 24 กุมภาพันธ์ - 6 มีนาคม 2568 หรือโอนผ่านแอปพลิเคชัน(ศึกษาจากวิธีการชำระเงินค่าลงทะเบียนผ่านแอปพลิเคชัน)

หมายเหตุ หากมีข้อสงสัยสอบถามได้ที่โทรศัพท์หมายเลข 061-7269598 ในวันและเวลาราชการ